# 如何下载使用 i 北理 App

i 北理 APP 是我校面向校内师生用户推出的综合服务入口,提供移动端(Android、iOS)、桌面端(Windows、Mac)客户端,以及对应的北理云网站(online.bit.edu.cn)。

## 1. 下载入口: ca.bit.edu.cn

师生用户可访问校内正版化软件平台(ca.bit.edu.cn), 查找 i 北理 App, 可以看到 Windows 端、MacOS 端以及安卓、iOS、iPadOS 端下载链接, 根据个人使用情况进行下载 安装即可。

校外网络访问 ca.bit.edu.cn 需使用 webvpn。

### 2. 桌面端下载

桌面端 App 点击对应平台下载链接,下载安装即可。

#### 3. 移动端下载

移动端(包括 iPadOS) 扫码进入下载认证页面。安卓系统 下载安装包后安装即可; iPhone、iPad 等苹果设备, 扫码后 请使用 Safire 浏览器打开页面, 并且需要安装 iTunes Store, 使用兑换码形式认证安装, 安装过程需连接苹果商 店, 较为繁琐, 请耐心等待。

另外,受短信服务商限制,验证码发送每日每个手机号最多 5次,请酌情使用。

二维码如下图所示,下载认证页面如右图所示。

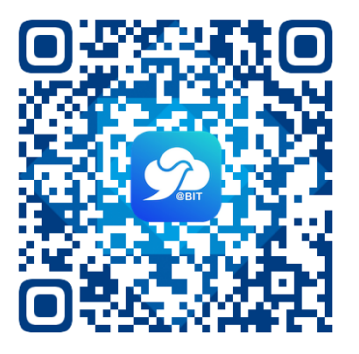

| 9:4<br>◀微信 | 01                                  | ::!! 4G 🗾 |
|------------|-------------------------------------|-----------|
| ۸A         | libitgw.info.bit.edu.cn             | 5 I       |
|            |                                     |           |
|            |                                     |           |
|            |                                     |           |
|            | Sant                                |           |
|            | 欢迎使用i北理客户端!                         |           |
|            | 请使用学校电子身份绑定的手机号完成认识                 | Ē.        |
|            | □ 请输入手机号码 获日                        | 取验证码      |
|            |                                     |           |
|            | <b>三</b> 请输入验证码                     |           |
|            | 「白山」                                |           |
|            | 短证分17                               |           |
|            | 提示:<br>1. 桌面客户端请校内(或VPN)登录ca.bit.ed | lu.cn下    |
|            | 载。<br>2. 可登录my.bit.edu.cn查看、更新您的手机号 | 号码。       |
|            | 3. iOS系统请使用Safari浏览器访问本页。           |           |
|            |                                     |           |
|            |                                     |           |
|            |                                     |           |
|            |                                     |           |
| 1          | <u>ф</u> т                          |           |
|            | 2                                   |           |

手机号码请使用注册中心绑定的手机号,可登录 my.bit.edu.cn 更改。 注册中心手机号与 i 北理端手机号同步需要 2 个小时,更改手机号后请等待 2 个小时再下载 App。

#### 4. 注册/登录 App

安装完成后,打开 App,进入登录页面,用户名即认证的手机号码。 如该手机号已经注册过钉钉,使用原密码登录即可;如该手机号之前未注册过钉钉,需首 先点击登录页下方"注册账号"进行注册,然后再进行登录。 登录 i 北理 App 后进入服务汇总界面,如下图所示。

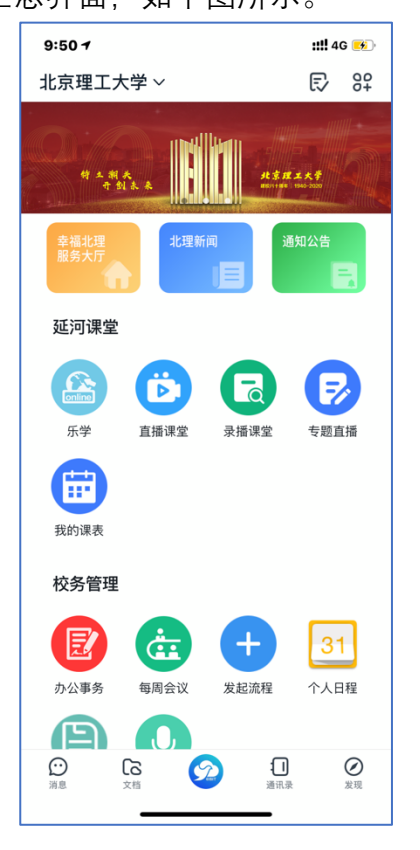

如进入后不是"北京理工大学"组织,可以点击"工作台"页面的左上部分,切换当前企业到"北京理工大学",也可以在"设置"-"我的信息"中切换主企业。